## How to set Norton Antivirus to stop blocking LTC Quote Plus.

The main program of StrateCision's LTC Quote Plus is a file named ltcquote.exe. From time to time this file must be updated, and the new version is posted on StrateCision's website for download.

Users who have Norton Antivirus often find that it stops this file from being downloaded and installed, because it mistakenly believes it is virus.

You can tell Norton to stop blocking this file by creating an "Exception". Here is how to do this using Norton Business Suite. If you have a different version of Norton, the process should be similar.

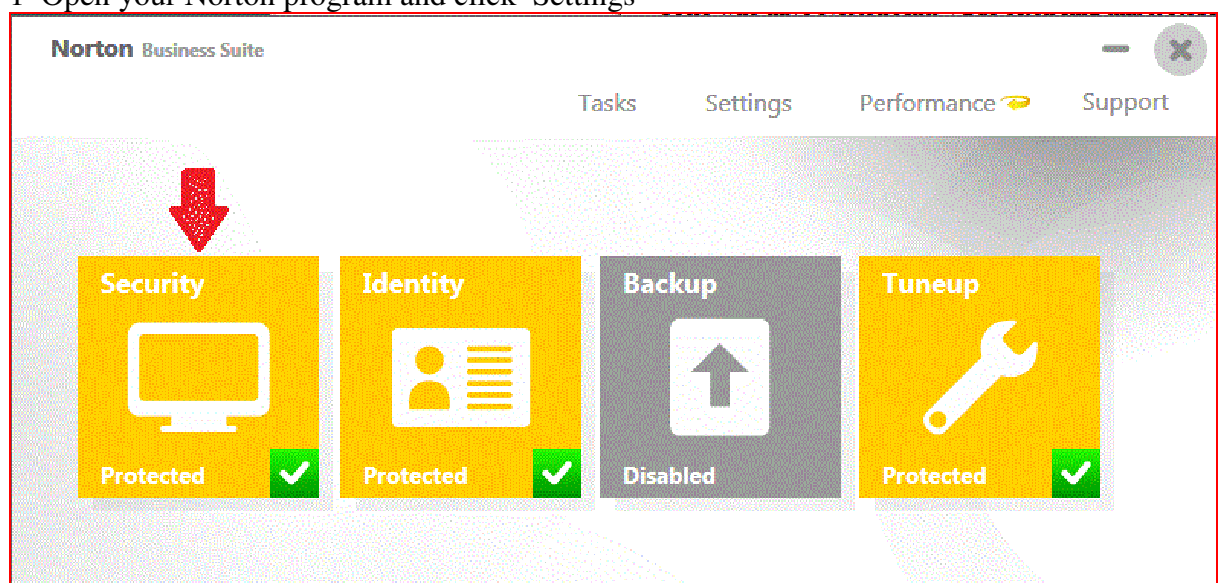

#### 1 Open your Norton program and click Settings

#### 2 In the Settings window, click Antivirus

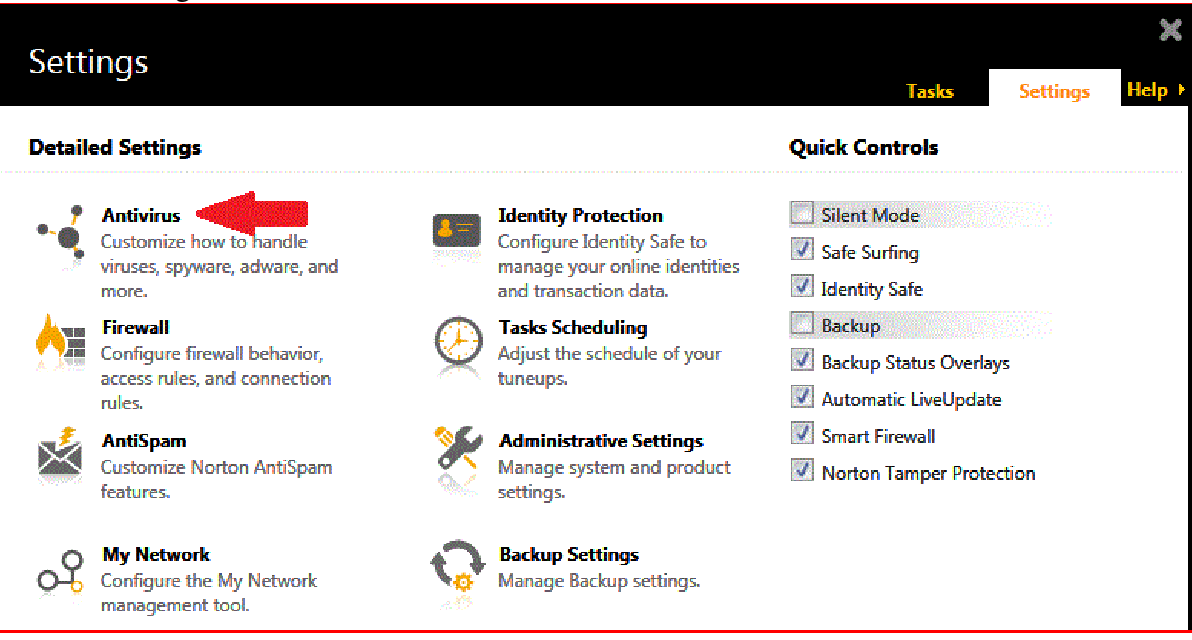

### 3 In the Antivirus window, click Scans and Risks

| Settings                             |                         |                       | ×                                                                                                    |
|--------------------------------------|-------------------------|-----------------------|----------------------------------------------------------------------------------------------------|
|                                      | Tasks                   | Settings              | Help ▶                                                                                                    |
| 🔹 🖌 Antivirus                        |                         | <u>Use Defau</u>      | ults                                                                                                    |
|                                      |                         |                       |                                                                                                    |
| Automatic Protection Scans and Kisks | Antispyware and Updates | in contractor interne | ann an the second second second second second second second second second second second second second second s |
| Boot Time Protection                 | Aggressive              |                       | ?                                                                                                    |
| Real Time Protection                 |                         |                       | ?                                                                                                    |
| Auto-Protect                         | On                      |                       |                                                                                                    |
| Removable Media Scan                 | On                      |                       |                                                                                                    |
| SONAR Protection                     | On                      |                       | ?                                                                                                    |
| Network Drive Protection             | Off                     |                       |                                                                                                    |
| SONAR Advanced Mode                  | Automatic               |                       |                                                                                                    |
| Remove Risks Automatically           | Ask Me                  |                       |                                                                                                    |
| Remove Risks if I Am Away            | Always                  |                       |                                                                                                    |
| Show SONAR Block Notifications       | Show All                |                       |                                                                                                    |
|                                      |                         |                       |                                                                                                    |

4 In the Scans and Risks window, click the Configure link on the right, on the line "Items to Exclude from Auto-Protect, SONAR and Download Intelligence.

| Settings                                                                 |             | Tasks   | Settings               | Help        |
|--------------------------------------------------------------------------|-------------|---------|------------------------|-------------|
| • Antivirus                                                              |             |         | <u>Use Defa</u>        | <u>ults</u> |
| Automatic Protection Scans and Risks Antispyware                         | and Updates |         | Interest of the second |             |
| Rootkits and Stealth Items Scan                                          | On          |         |                        |             |
| Network Drives Scan                                                      | Off         |         |                        |             |
| Heuristic Protection                                                     | Automatic   |         |                        |             |
| Tracking Cookies Scan                                                    | Remove      |         |                        |             |
| Full System Scan                                                         |             | Config  | ure [+]                |             |
| Protected Ports                                                          |             | Config  | ure [+]                | ?           |
| Email Antivirus Scan                                                     | On          | Config  | ure [+]                | ?           |
| Instant Messenger Scan                                                   | On          | Config  | lure [+]               | ?           |
| Exclusions / Low Risks                                                   |             |         |                        | ?           |
| Low Risks                                                                | Ask Me      |         |                        |             |
| Items to Exclude from Scans                                              |             | Config  | ure [+]                |             |
| Items to Exclude from Auto-Protect, SONAR and Download Inte<br>Detection | lligence    | Config  | ure [+]                |             |
| Signatures to Exclude from All Detections                                |             | Config  | ure [+]                |             |
| Clear file IDs excluded during scans                                     |             | Clear A | <u>All</u>             |             |

5 In the Real Time Exclusions window, click the Add button and choose Folders from the dropdown menu.

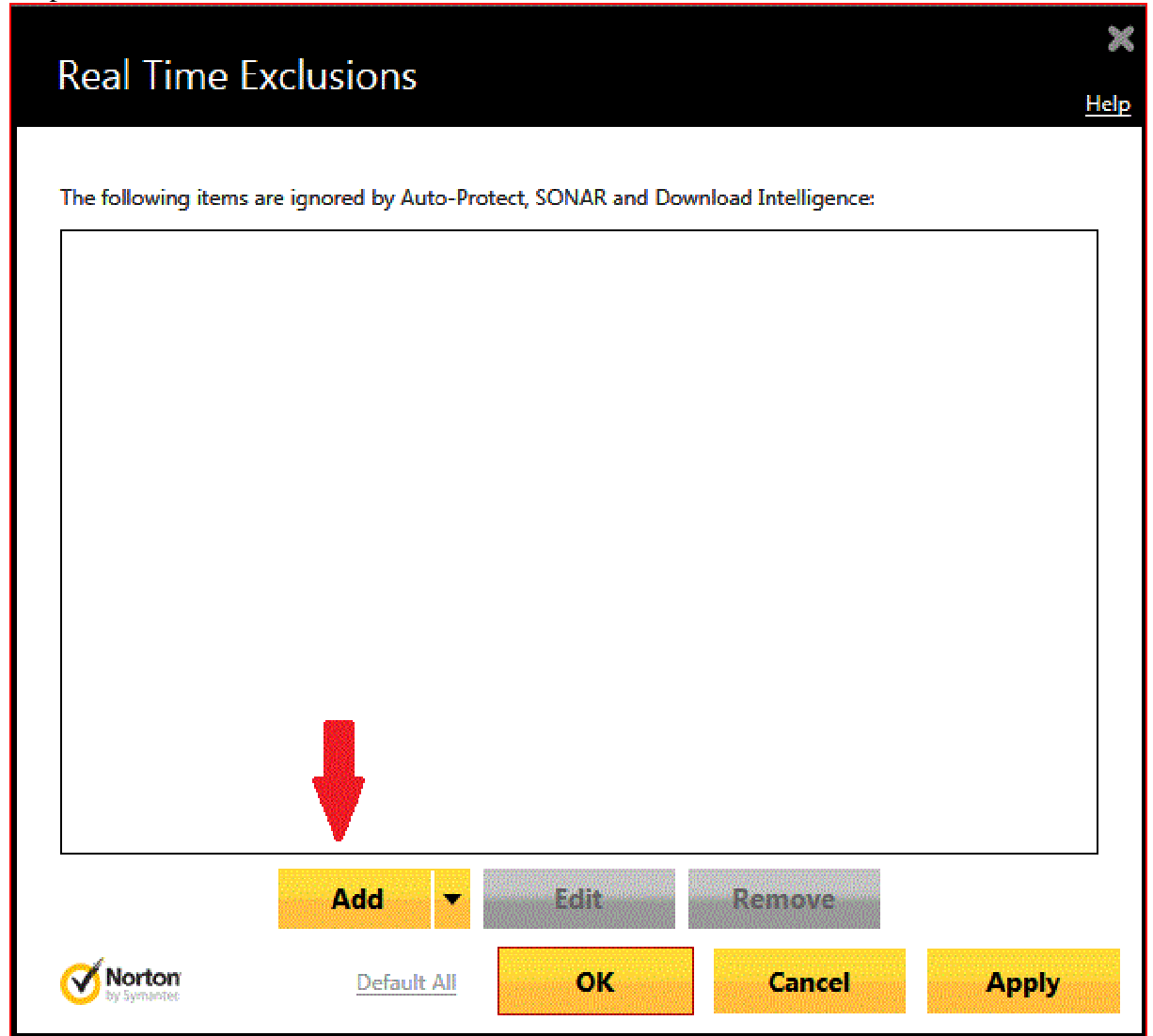

6 In the Add Item box, type C:\stratecision. Make sure that "include subfolders is checked. Then click OK.

|   | Add Item                     |     | ×<br>Help |   |
|---|------------------------------|-----|-----------|---|
|   | c:\stratecision <            | ers |           |   |
|   | <b>Norton</b><br>by Symanter | ОК  | Cancel    |   |
| - |                              |     |           | - |

7 In the Exclusions window, click Apply, then OK.

| Real Tim <u>e Ex</u>  | clusions               |                    |                      |       |
|-----------------------|------------------------|--------------------|----------------------|-------|
|                       |                        |                    |                      |       |
|                       |                        |                    |                      |       |
| he following items ar | e ignored by Auto-Prot | tect, SONAR and Do | wnload Intelligence: |       |
| c:\stratecision       |                        |                    |                      |       |
|                       |                        |                    |                      |       |
|                       |                        |                    |                      |       |
|                       |                        |                    |                      |       |
|                       |                        |                    |                      |       |
|                       |                        |                    |                      |       |
|                       |                        |                    |                      |       |
|                       |                        |                    |                      |       |
|                       |                        |                    |                      |       |
|                       |                        |                    |                      |       |
|                       |                        |                    |                      |       |
|                       |                        |                    |                      |       |
|                       |                        |                    |                      |       |
|                       | Add 🔻                  | Edit               | Remove               |       |
| Norton                | Dofault All            | OK                 | Cancol               | Annhu |
| 🌙 by Symantec         | Exchange All           | VIL                | Cancer               | ~~~   |

### 8 In the Settings window, click Apply if yellow, then Close.

| Sattinac                                                                         |           |                 |                 | ×     |
|----------------------------------------------------------------------------------|-----------|-----------------|-----------------|-------|
| Settings                                                                         |           | Tasks           | Settings        | Help  |
| • Antivirus                                                                      |           |                 | <u>Use Defa</u> | aults |
| Automatic Protection Scans and Risks Antispyware and Up                          | dates     |                 |                 |       |
| Network Drives Scan                                                              | Off       |                 |                 | 2     |
| Heuristic Protection                                                             | Automatic |                 |                 |       |
| Tracking Cookies Scan                                                            | Remove    |                 |                 |       |
| Full System Scan                                                                 |           | Configu         | ıre [+]         |       |
| Protected Ports                                                                  |           | Configu         | ıre [+]         | ?     |
| Email Antivirus Scan                                                             | On        | Configu         | ure [+]         | ?     |
| Instant Messenger Scan                                                           | On        | Configu         | ure [+]         | 2     |
| Exclusions / Low Risks                                                           |           |                 |                 | ?     |
| Low Risks                                                                        | Ask Me    |                 |                 |       |
| Items to Exclude from Scans                                                      |           | Configu         | ıre [+]         |       |
| Items to Exclude from Auto-Protect, SONAR and Download Intelligence<br>Detection | :         | Configu         | ıre [+]         |       |
| Signatures to Exclude from All Detections                                        |           | Configu         | ire [+]         |       |
| Clear file IDs excluded during scans                                             |           | <u>Clear Al</u> | <u>n</u>        |       |
| Insight Protection                                                               | Off       |                 | - 😲 .           | 2     |
| <b>Norton</b>                                                                    | Apply     | Back            | Close           | e -   |

### 9 In the Norton main window, click the X to close Norton.

| Norton Business Suite |           |         |          |               | - x     |
|-----------------------|-----------|---------|----------|---------------|---------|
|                       |           | Tasks   | Settings | Performance 褅 | Support |
|                       |           |         |          |               |         |
|                       |           |         |          |               |         |
| Security              | Identity  | Backu   | ıp       | Tuneup        |         |
|                       |           |         |          |               |         |
|                       |           |         |          |               |         |
|                       |           |         |          |               |         |
| Protected             | Protected | Disable | ed       | Protected     |         |
|                       |           |         |          |               |         |
|                       |           |         |          |               |         |
|                       |           |         |          |               |         |

After this, Norton should allow you to download updates to LTC Quote Plus and use them without interfering.

If you do not set an exception, Norton will typically quarantine the file ltcquote.exe, preventing it from running. If you try to run from the LTC Quote icon on your desktop, you will see a message that the icon does not connect to any program. You will then be asked if you want to delete the icon. This tells you that Norton has disabled the program. At this point you can try to **Restore the file from Norton Quarantine** (see instructions below) or you can reinstall LTC Quote Plus.

Occasionally Norton will allow the program file to be downloaded and saved, but then will show a warning when you try to run LTC Quote Plus:

| Secu               | urity Risk Detected                                                                  | 🗙<br><u>Help</u>                                                                                                    |
|--------------------|--------------------------------------------------------------------------------------|----------------------------------------------------------------------------------------------------|
| !                  | A program is behaving sus<br>We recommend that you c                                 | piciously on your computer.<br>hoose to remove it.                                                                     |
| <b>Y</b>           | Few Users<br>Fewer than 50 users in<br>the Norton Community<br>have used this file.  | Itcquote.exe<br>Threat name: <u>SONAR.Heuristic.120</u><br>Downloaded from<br>http://www.ltca.com/qplusIDK/common/ltcq |
| <b>*</b>           | Mature<br>This file was released 2<br>months ago.<br>High<br>This file risk is high. | Remove this file (may cause browser to close)<br>(recommended)<br>Allow this program to continue                       |
| SONAR I<br>program | Protection monitors for suspicious<br>activity on your computer.                     |                                                                                                    |
| <b>N</b>           | orton<br>Symaetree                                                                   | More Details Close                                                                                                    |

If you see this warning, you can click "Allow this program to continue", after which you can run the program without further interference from Norton.

# To restore Itcquote.exe from Norton Quarantine

(Instructions from Symantec for Norton 360)

1. In the Security History window, in the Quarantine view, select the item that you want to restore.

2. In the Details pane, click Options.

3. In the Threat Detected window, do one of the following:

### • Click Restore & exclude this file.

This option returns the selected quarantine item to its original location without repairing it and excludes the item from being detected in the future scans.

#### • Click Restore.

This option returns the selected quarantine item to its original location without repairing it. This option is available only for manually quarantined items

4. In the Quarantine Restore window, click Yes. In case of non-viral threats, you can use the option that is available in this window to exclude the security risk. Norton 360 does not detect the security risks that you exclude in future scans.

5. In the Browse for Folder dialog, select the folder or drive where you want to restore the file and then click OK.

6. Click Close.